# Aire d'un triangle en fonction de la longueur d'un côté

#### **Problème**

ABCD est un rectangle (figure ci - contre ) tel que AB = 2 cm et AD = 4 cm.

P un point variable de la demi- droite [AB) tel que AP = X. La droite PC coupe la droite AD en Q.

Le but de l'activité est d'observer la variation de l'aire Y du triangle APQ en fonction de la longueur X = AP.

Pour cela nous allons réaliser de la figure ci-dessous

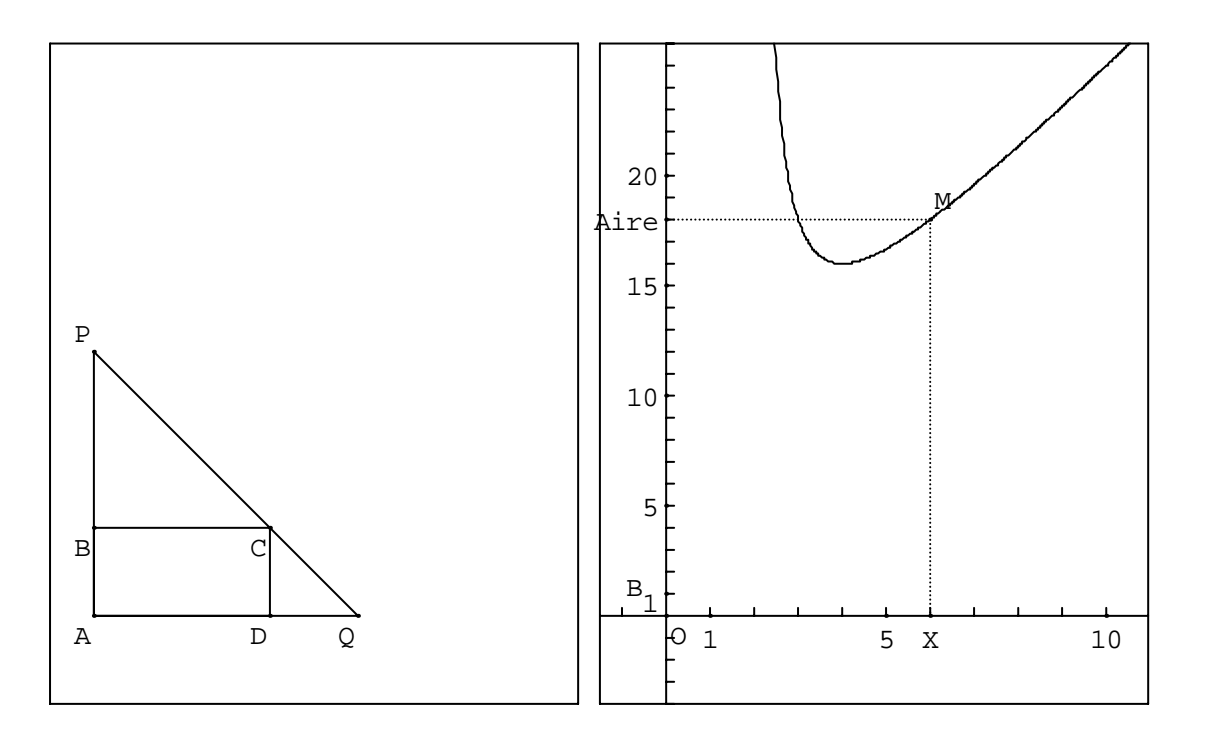

#### Partie 1 : mise en page

Nous allons commencer par réaliser les deux cadres pour avoir une image bien centrée.

- ① Afficher le repère
- <sup>(2)</sup> Créer les points repérés z1(- 9; 13); z2(3;- 2); z3(3,5; 2); z4(16; 13)
- ③ Créer le cadre c1 de diagonale z1z2 et le cadre c2 de diagonale z3z4.
- Déplacer et faire un zoom pour positionner correctement les deux cadres sur l'écran.

⑤ Nous n'aurons plus besoin de voir les points z1, z2, z3, z4 nous allons les masquer avec le style crayon non dessiné. masquons aussi le repère en cliquant sur le bouton ↓.

#### Partie 2 : figure géométrique

- ① Créer les points repérés A(- 8; 0); B(- 8; 2); C(- 4; 2); D(- 4; 0)
- <sup>(2)</sup> Créer le point P libre sur la demi- droite [AB)
- ③ Créer le point Q intersection des droites (AD) et (PC)
- ④ Créer le polygone ABCD, nommé p1

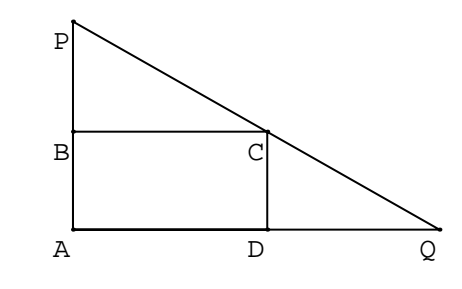

S Créer les segments [AP], [AQ], [PQ].
Nous pouvons déplacer P comme nous le voulons sur la demi- droite [AD).

## Partie 3 : Figure analytique

① Création du repère

Créer le point repéré O(5; 0) puis le repère r d'origine O, de vecteurs **vec(i)** et **0.5vec(j)** avec des graduations de 1 unité.

Pour qu'il reste dans son cadre divers / cadrer indiquer le cadre c2 et indiquer l'objet r

<sup>(2)</sup> Création de x et y

x, longueur AP, correspond à l'ordonnée de P. Créer / Numérique / Calcul géométrique / ordonnée d'un point dans le plan Attention à choisir dans le repère ( Roxy)

y, aire du triangle APQ est calculé directement par le logiciel Créer / Numérique / Calcul géométrique / Aire d'un triangle

③ II ne reste plus qu'à créer le point repéré M(x; y) dans le repère r.
Si nous déplaçons P alors le point M se déplace dans le repère du cadre de droite.
Nous pouvons cadrer M pour qu'il ne sorte pas du cadre, de même pour P.

## Partie 4 : Pour garder la trace du déplacement de M

Afficher / Sélection Trace et sélectionner M dans la fenêtre qui s'affiche puis OK. Cliquer sur l'icône puis déplacer le point P, vous avez alors le lieu de M qui apparaît. Nous voyons donc les variations de l'aire du triangle APQ en fonction de la longueur AP.

#### Partie 5 : Affichage des valeurs

• Nous pouvons créer l'affichage des nombres x et y Créer / affichage / variable numérique déjà définie indiquer x et choisir le nombre de décimales affichées. Recommencer pour y.

• Nous pouvons directement créer l'affichage de l'aire d'un triangle Créer / affichage / aire d'un triangle et indiquer APQ.

## Partie 6 : Quelques astuces pour améliorer l'affichage

① Ie texte affiché n'est pas explicite, nous pouvons le modifier :
Editer / Editer texte figure vers la fin du texte :
Remplacer affichage du scalaire x (2 décimales)
par affichage du texte: Longueur AP = X = val(x,2)

Remplacer affichage du scalaire y (2 décimales) par affichage du texte: Aire du triangle APQ : val(y,2) Cliquer sur Exécuter

2 Nous pouvons aussi tracer les lignes de rappel du point M en créant deux points X(x;0) et Y(0;y) dans le repère r et en traçant les segments MX et MY.

• Utiliser le style crayon pour tracer ces segments en pointillés et placer convenablement les points.

• Editer le texte pour modifier l'affichage en ajoutant au dessus de commentaire

A la place de Y, afficher: Aire.

• • • etc etc